## <u> Mobile Banking Enrollment – iPhones</u>

The following set of instructions will guide you step by step through the enrollment, installation, and activation of Mobile Banking on an iPhone. With an iPhone you can use mobile banking through web access on your phone, or through a downloadable App.

## **Downloading and installing the Mobile Banking application**

1. Downloading the application using the App store is the simplest way to enroll in mobile banking. To do this, go to the App store on your phone. This can be accessed from your home screen.

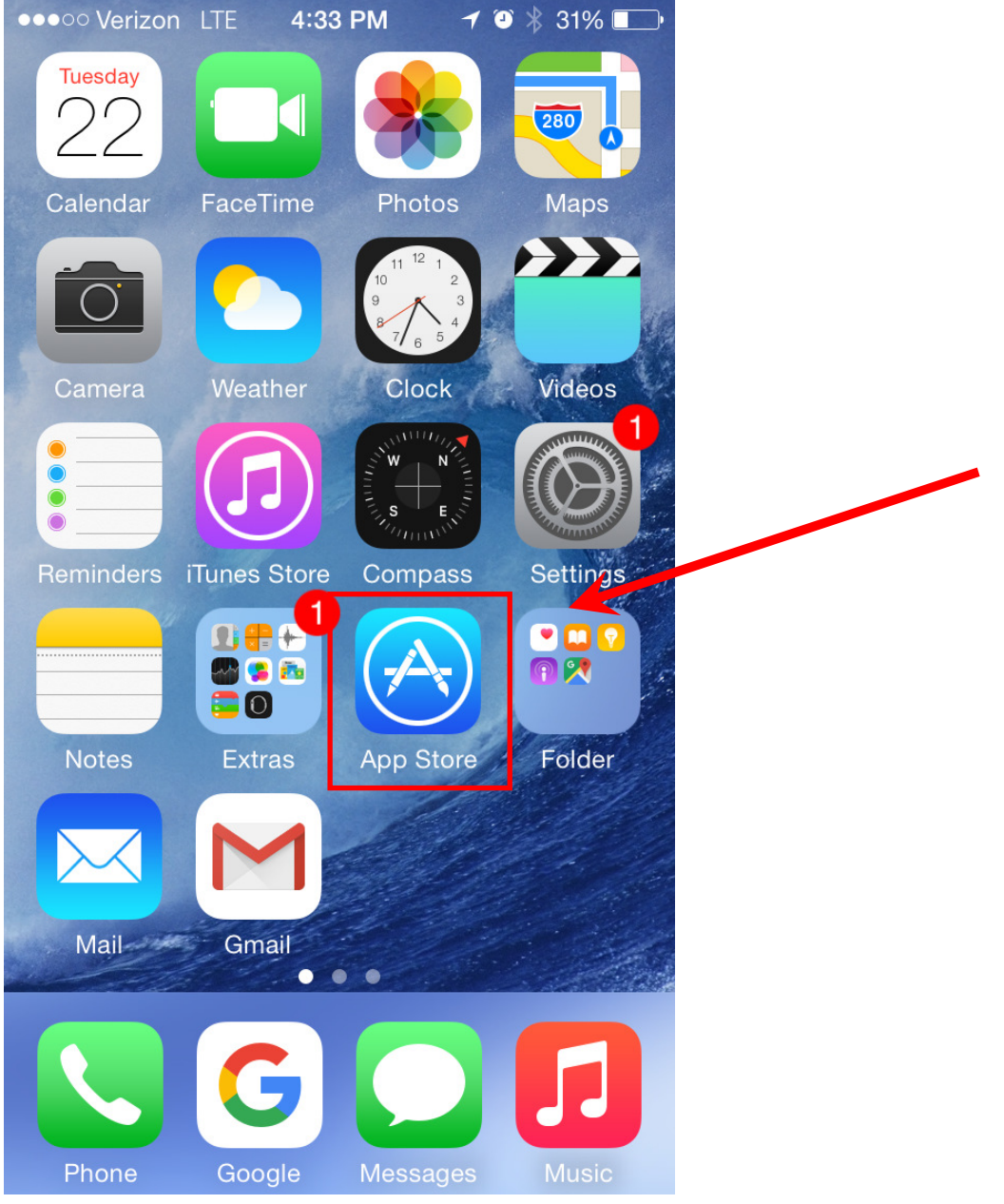

2. The following screen will then be displayed when you open up the App Store. Click on the magnifying glass at the bottom of the screen to start a search.

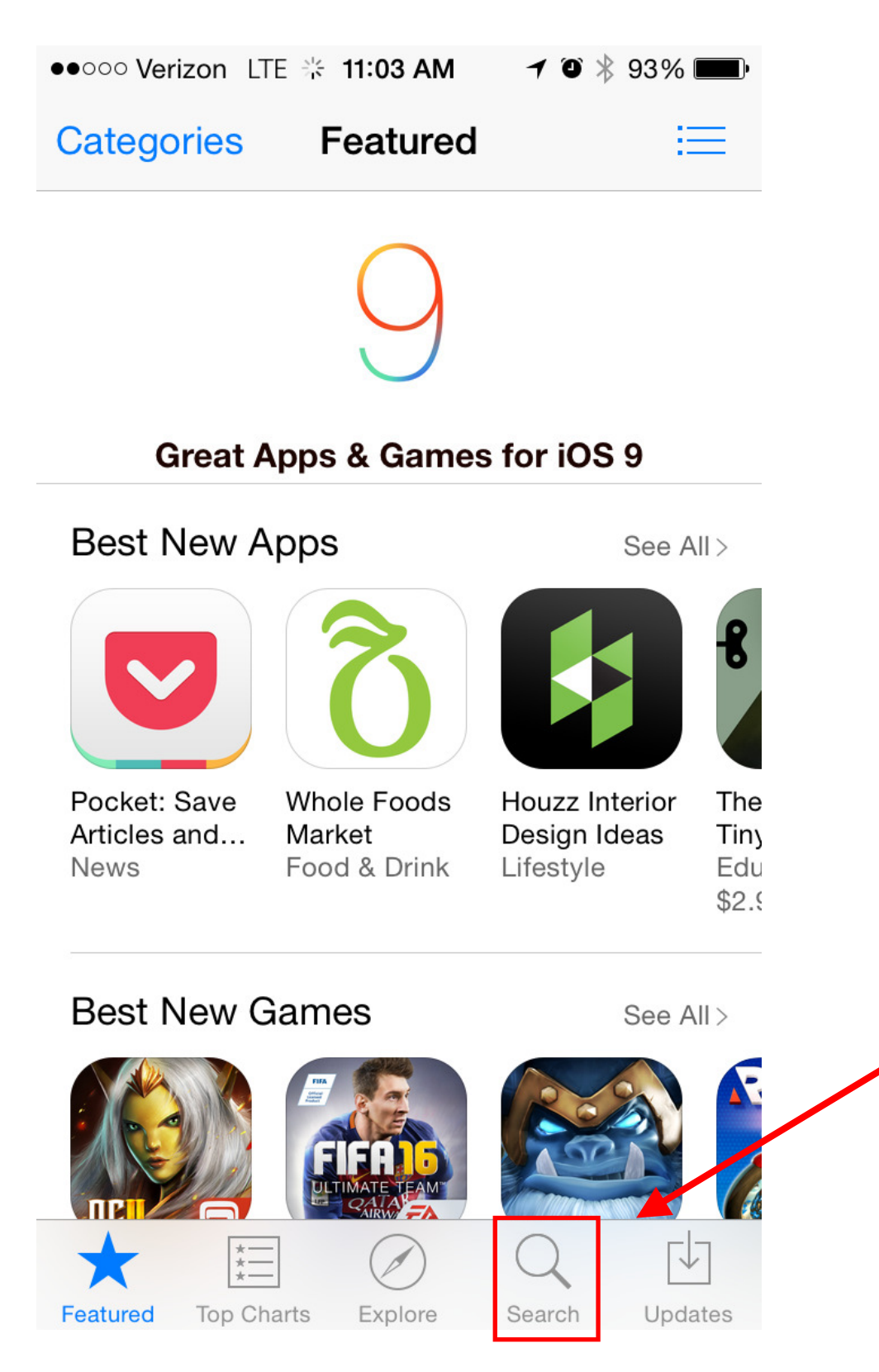

3. Once the search window has appeared, use the keyboard to type in "**Farmers Bank Idaho**". Then press search on the keyboard (bottom right button) or select the "farmers bank Idaho" search result when it appears in the list of options.

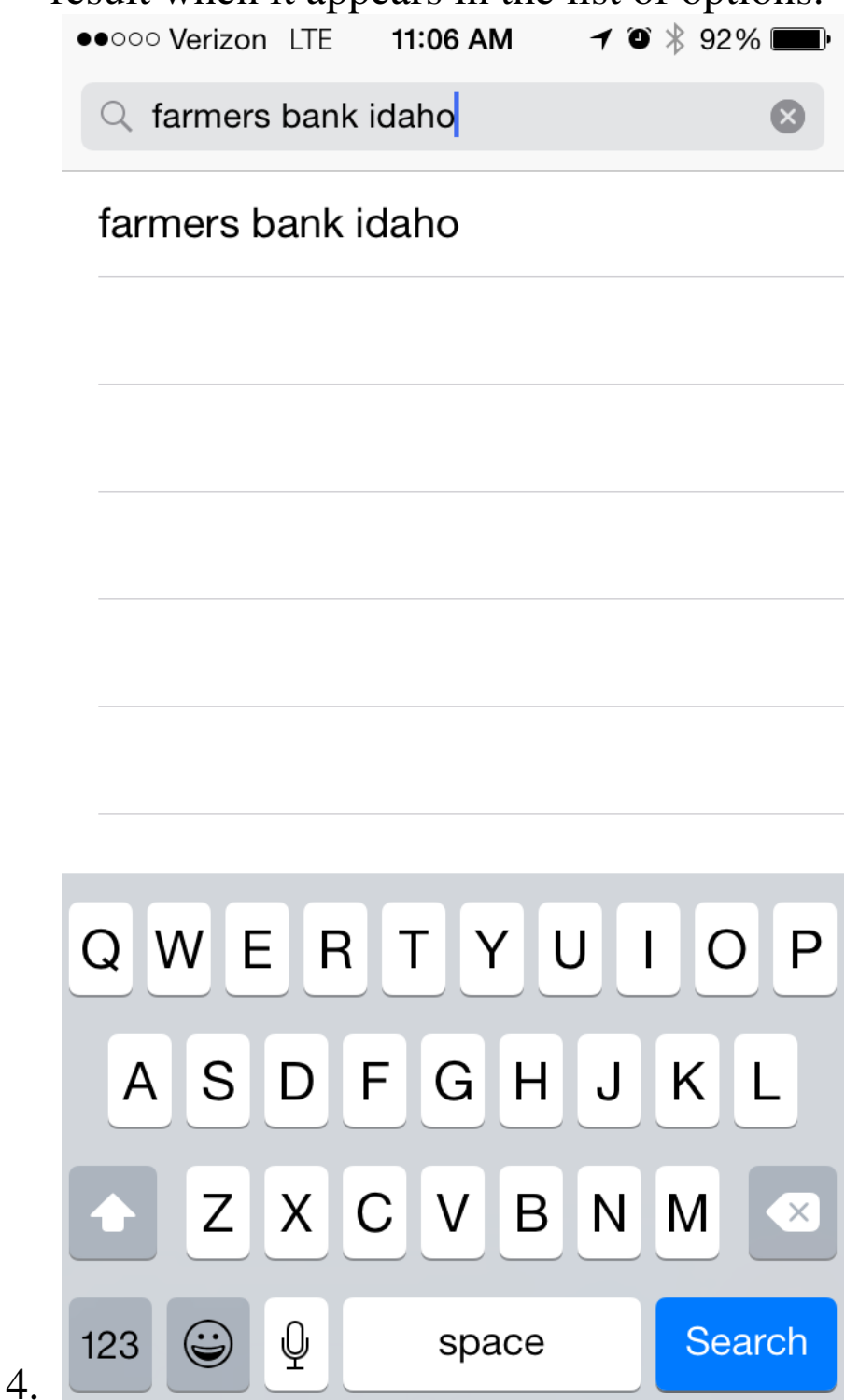

5. The following screen will be displayed. Click on the GET button for the "**Farmers Bank Idaho**" app. The app will begin to download after pressing the GET button.

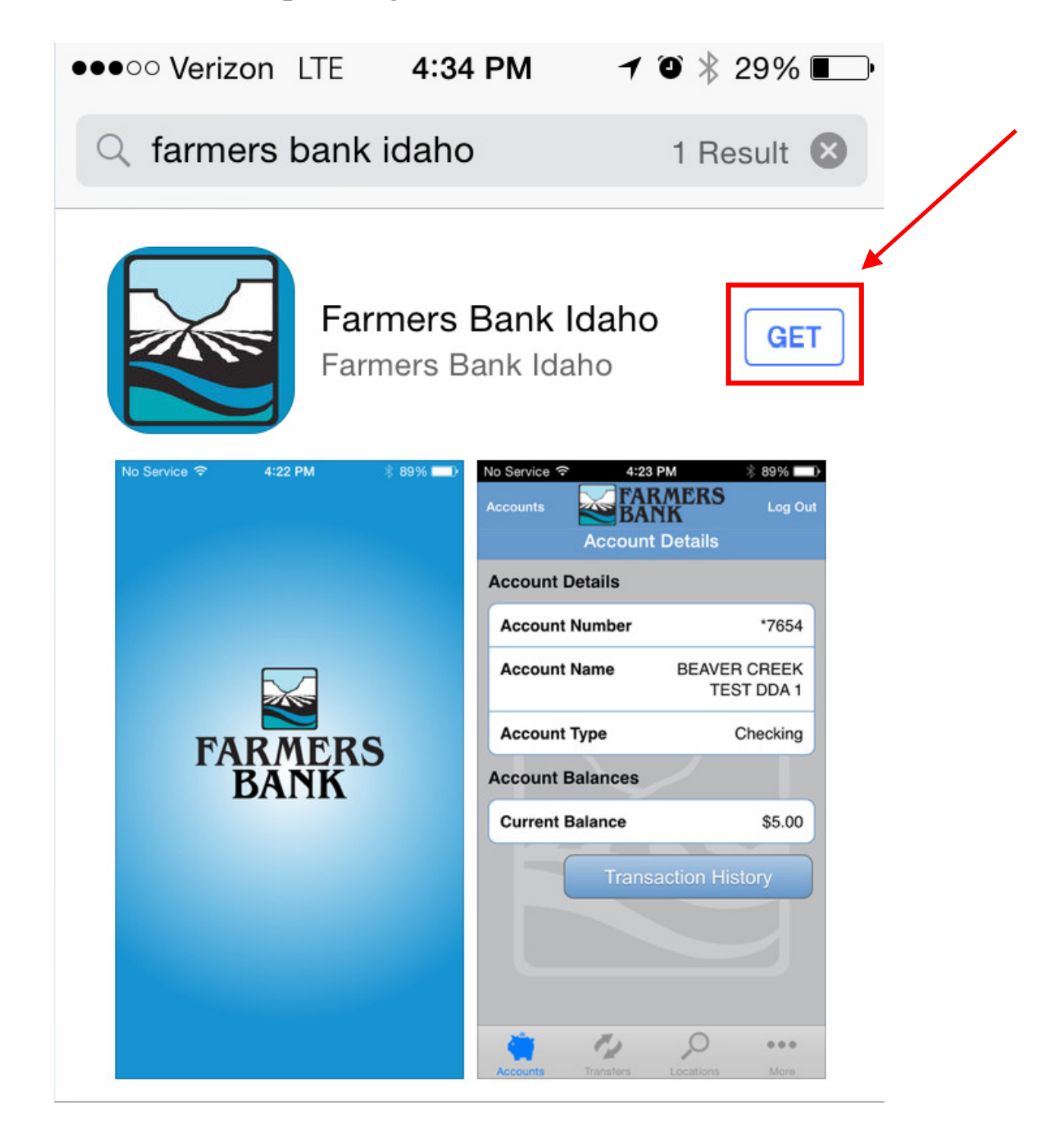

6. After the app has installed, press the OPEN button to open up the app.

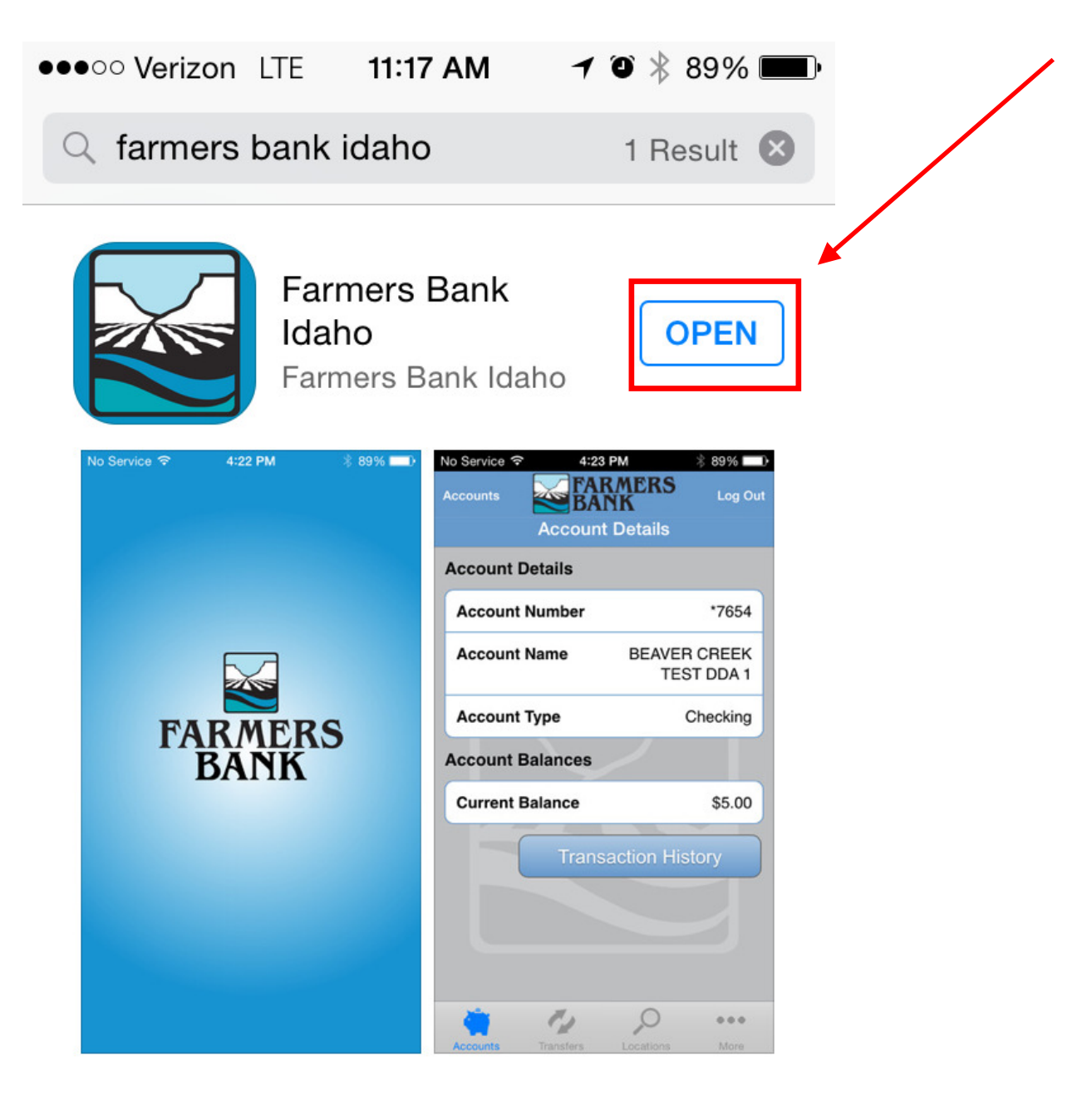

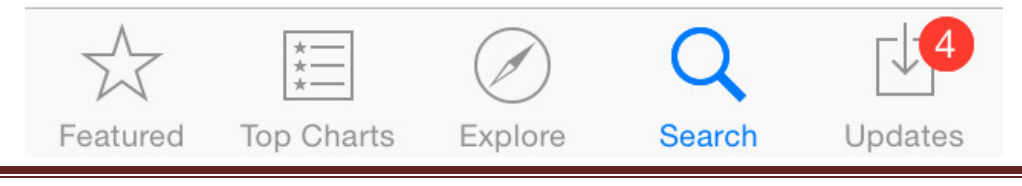

7. If looking on your main screen, your Farmers Bank Idaho app will appear as pictured below:

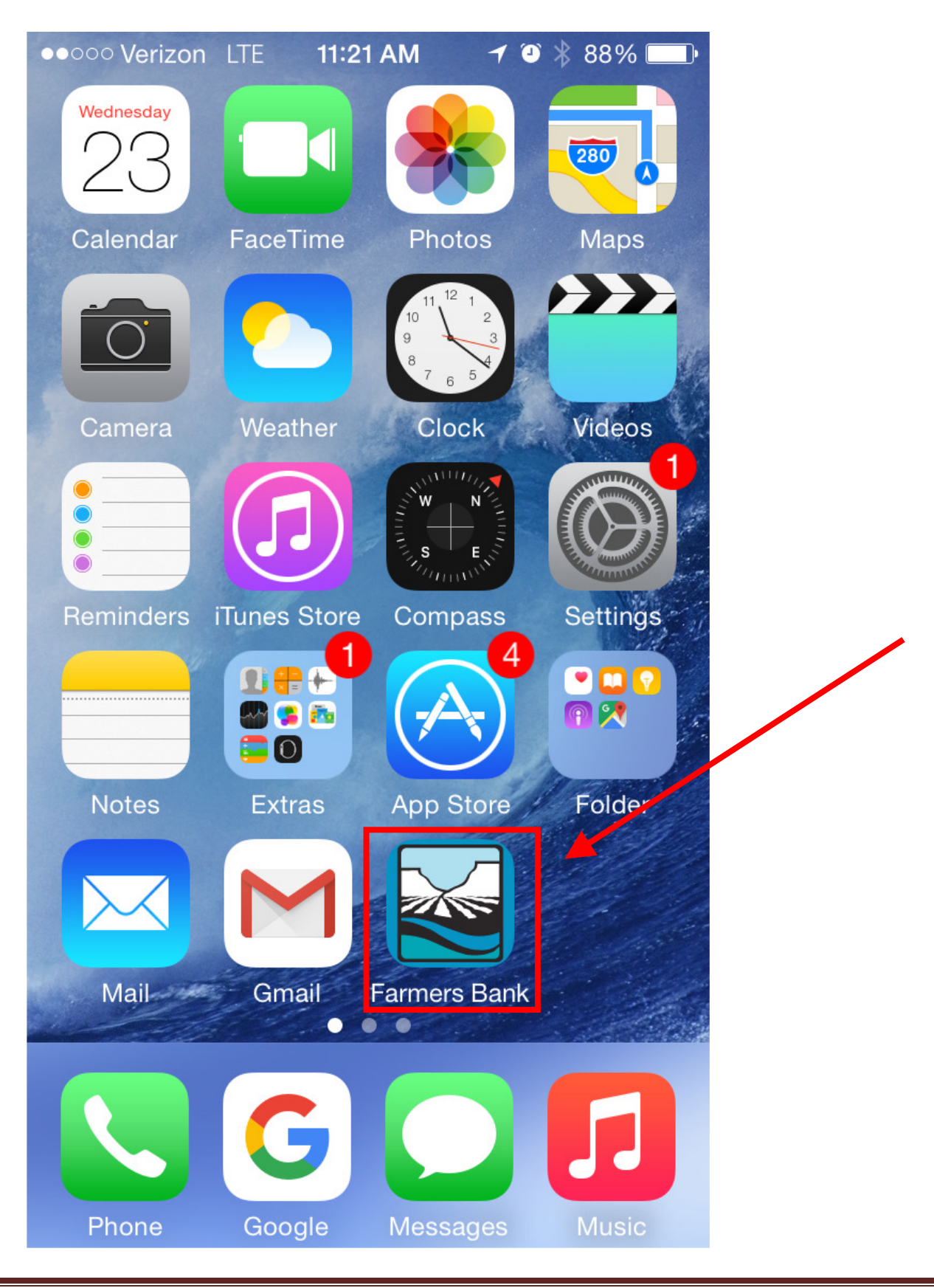

8. After you've launched the app, it will come to a screen for you to put in your online banking user id.

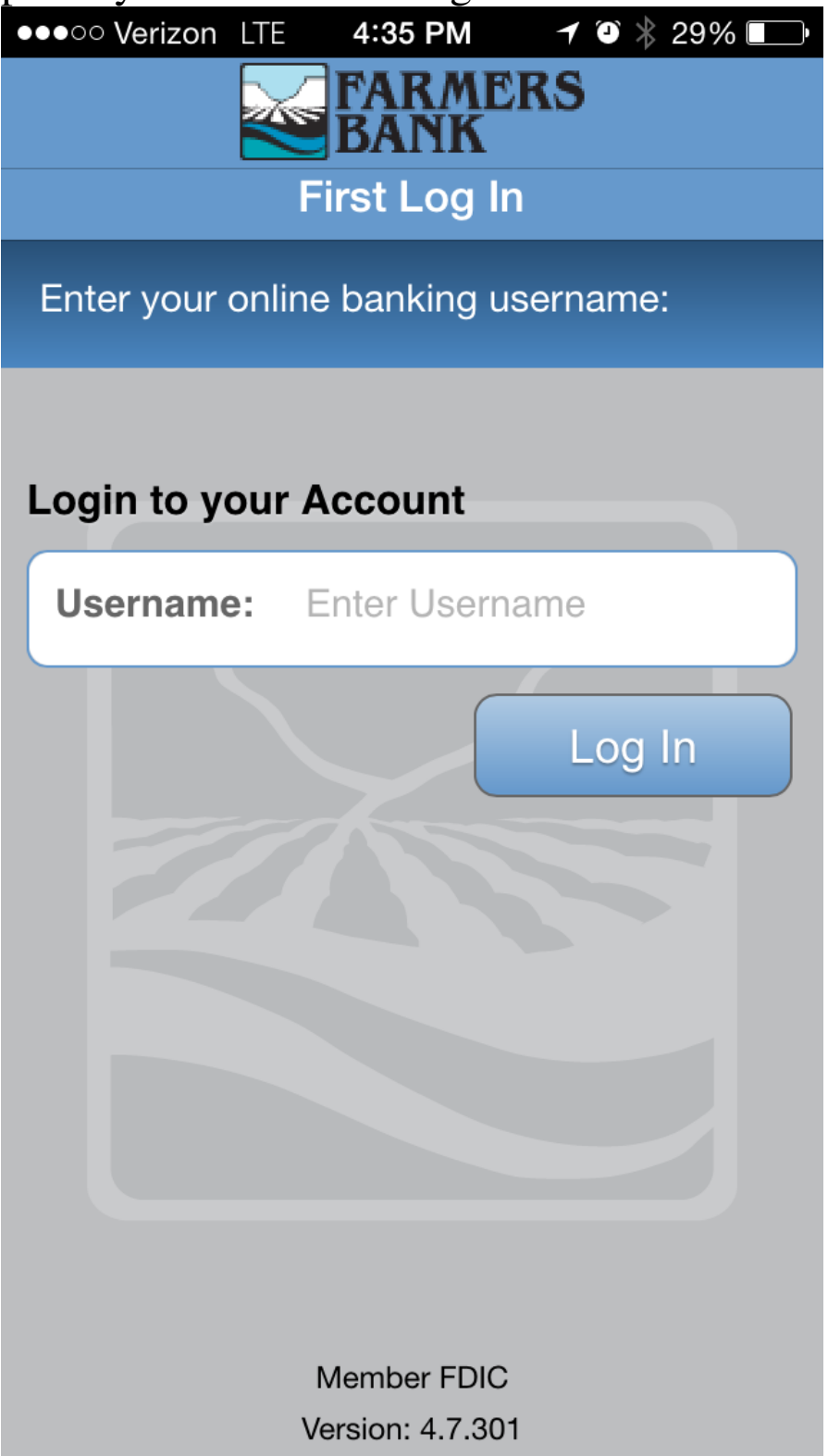

9. This will bring you to the page below where you will be asked one of your online banking security questions. Answer the question and click continue to take you to the login page for Mobile Banking.

| ●●○○○ Verizon LTE 4:35 PM ◀ ④ 🐇 29% 💷 •                        |
|----------------------------------------------------------------|
| FARMERS<br>BANK                                                |
| Identity Question                                              |
| Please answer the following question to confirm your identity: |
|                                                                |
| What is the name of your first pet?                            |
| Answer:                                                        |
| O Show Answer Continue                                         |
|                                                                |
|                                                                |
|                                                                |
|                                                                |
|                                                                |
|                                                                |

10. Once it launches, it will take you to the login screen. This will show your internet banking authentication image and ask for your password. Type in your password and you will directed to the terms and conditions page.

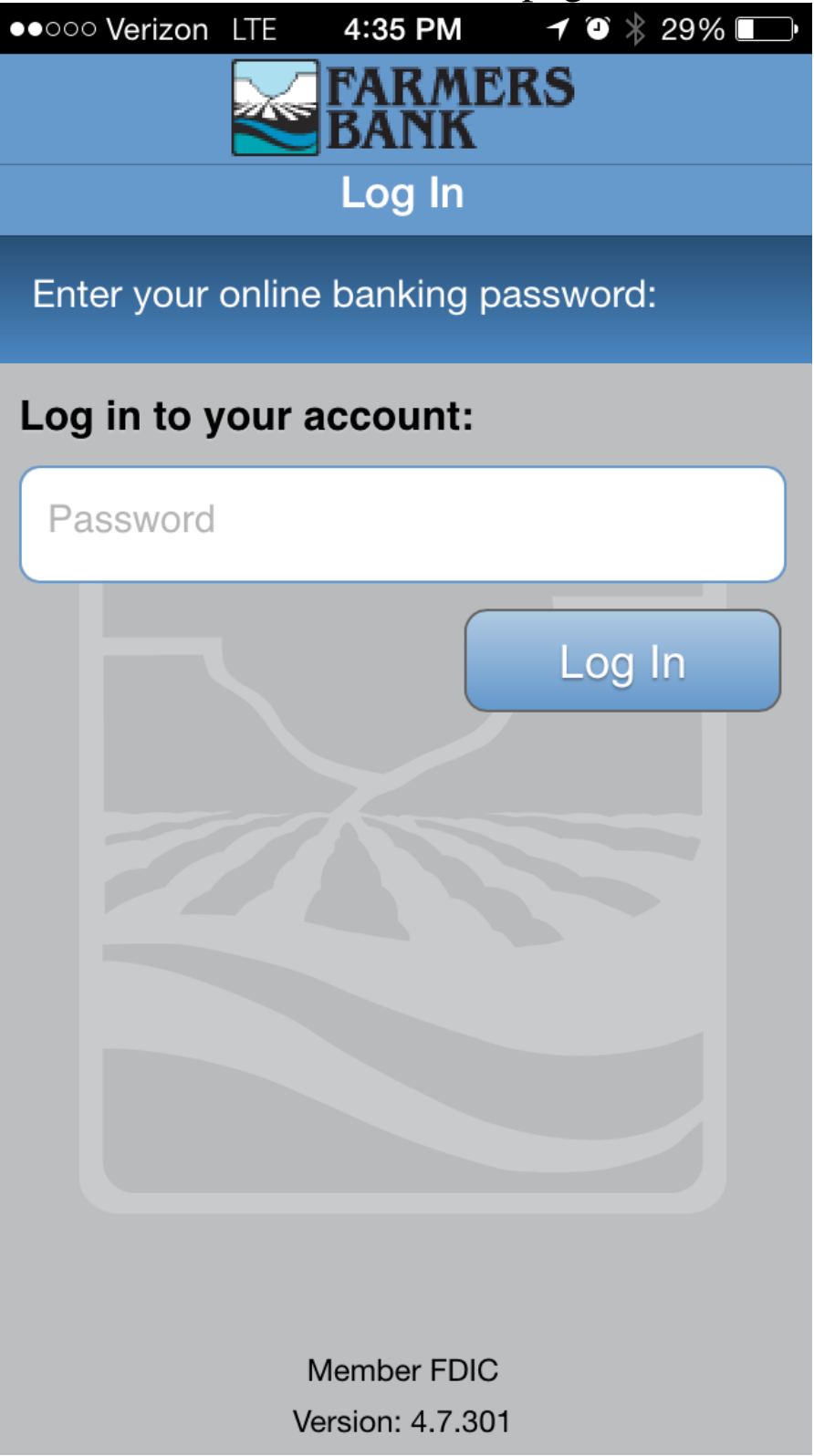

11. On the first login, you will have to accept the terms and conditions for Mobile Banking use. After you click "I accept" you will be logged into Mobile Banking.

| Į                  | 🛻 🛛 🕀 🌂 🎯 👯 🖉 🚺 11:27 AM                                                                                                    | 1 |  |
|--------------------|----------------------------------------------------------------------------------------------------|---|--|
| Terms              |                                                                                                    |   |  |
|                    | federal, and international Internet, data, telecommunications, telemarketing, "spam," and import/export laws and regulations, including the U.S. Export Administration Regulations. Without limiting the foregoing, you agree that you will not use the Services and Software to transmit or disseminate: (i) junk mail, spam, or unsolicited material to persons or entities that have not agreed to receive such material or to whom you do not otherwise have a legal right to send such material; (ii) material that infringes or violates any third party's intellectual property rights, rights of publicity, privacy, or confidentiality, or the rights or legal obligations of any wireless service provider or any of its clients or subscribers; (iii) material or data, that is illegal, or material or data, as determined by Financial Institution (in its sole discretion), that is harassing, coercive, defamatory, libelous, abusive, threatening, obscene, or otherwise objectionable, materials the transmission of which could diminish or harm the reputation of Financial Institution or any third-party service provider involved in the provision of the Services; or (iv) material or data that is alcoholic beverage-related (e.g., beer, wine, or liquor), tobacco-related (e.g., cigarettes, cigars, pipes, chewing tobacco), guns or weapons-related (e.g., violent games), death-related (e.g., funeral homes, mortuaries), hate-related (e.g. racist organizations), gambling-related (e.g., casinos, lotteries), specifically mentions any wireless carrier or copies or parodies the products or Services of any wireless carrier; (v) viruses, Trojan horses, worms, time bombs, cancelbots, or other computer |   |  |
|                    | programming routines, that are intended to damage, detrimentally<br>interfere with, surreptitiously intercept or expropriate any system, data,<br>or personal information; (vi) any material or information that is false,<br>misleading, or inaccurate; (vii) any material that would expose<br>Financial Institution, any third-party service provider involved in<br>providing the Services, or any other third party to liability; or (viii) any<br>signal or impulse that could cause electrical, magnetic, optical, or other<br>technical harm to the equipment or facilities of Fiserv or any third<br>party. You agree that you will not attempt to: (i) access any Software or<br>Services for which your use has not been authorized; or (ii) use or<br>attempt to use a third party's account; or (iii) interfere in any manner<br>the provision of the Services or Software, the security of the Services or<br>Software, or other customers of the Services or Software, or otherwise<br>abuse the Services or Software.                                                                                                    |   |  |
| I decline I accept |                                                                                                    |   |  |